## Dictée vocale

Comment dicter ses phrases à l'ordinateur:

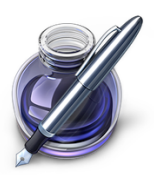

Ouvrir une page dans le logiciel Pages .

Cliquer deux fois rapidement sur la touche fn

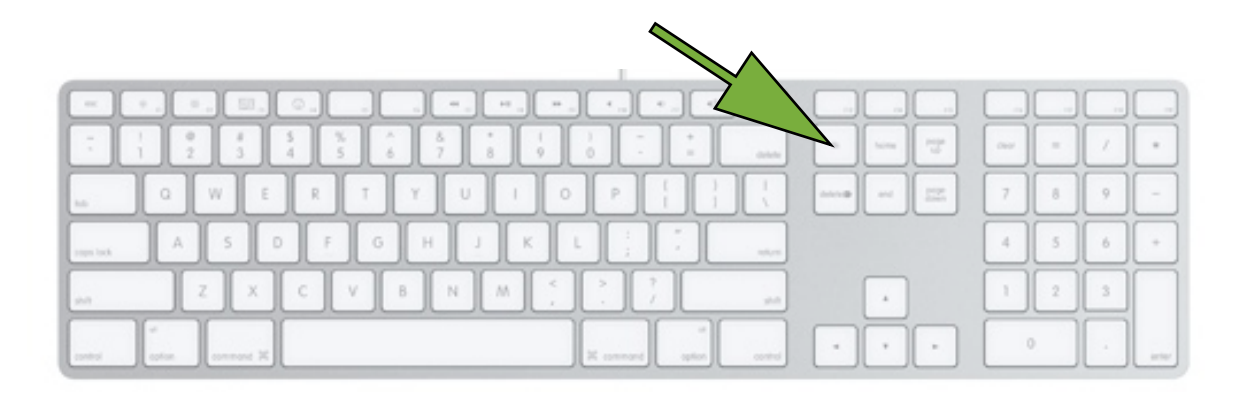

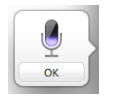

Ce logo apparaît sur la page.

Enoncer très clairement la phrase que vous souhaitez voir apparaître sur votre page, puis cliquer sur OK ou une fois sur la touche *fn* 

Le texte dicté s'inscrit.

Remarque: La dictée ne peut être que d'une durée de 30 secondes

Il est possible de faire lire le texte par l'ordinateur.

En premier lieu il faut effectuer des réglages afin que la voix s'exprime en français: Ouvrir les préférences système —> dictée et parole

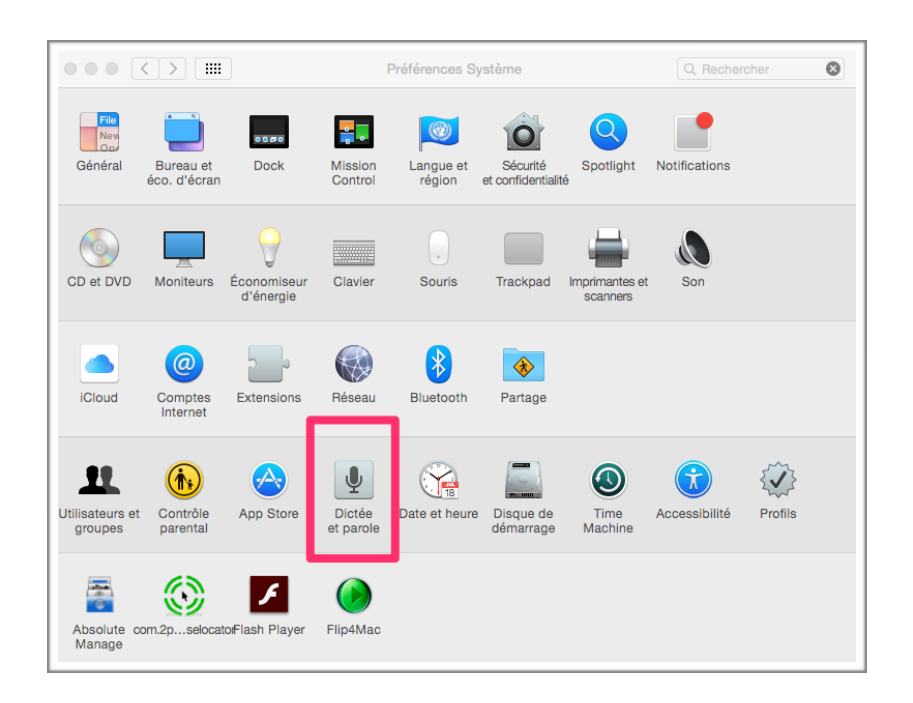

Choisir la voix de Thomas (français)

Cocher « énoncer le texte sélectionné quand la touche est pressée ».

|                                                                              | Dictée et parole                      | Q Rechercher        |
|------------------------------------------------------------------------------|---------------------------------------|---------------------|
| (                                                                            | Dictée vocale Synthèse vocale         |                     |
| Voix système :                                                               | Thomas                                |                     |
| Débit vocal :                                                                | · · · · · · · · · · · · · · · · · · · | Lire                |
| ient nomai rapide                                                            |                                       |                     |
| Prévenir lorsque des alertes sont affichées Définir les options d'alerte     |                                       |                     |
| Inoncer le texte sélectionné quand la touche est pressée                     |                                       |                     |
| Touche actuelle : O                                                          | ption+Esc                             | Changer de touche   |
| Pour que l'horloge ann                                                       | nonce l'heure : Ouvrir les préfére    | ences Date et heure |
| Pour changer les réglages VoiceOver : Ouvrir les préférences Accessibilité ? |                                       |                     |
|                                                                              |                                       |                     |
|                                                                              |                                       |                     |

Par la suite, sélectionner le texte à lire ; cliquer sur les touches *ALT* et *ESC*, l'ordinateur va lire vocalement le texte sélectionné.